海康 TVI 作 RD1 設定方式

DIAMOND

1. 先將4顆硬碟格式化,完成後

| S VIDEO | NO VID | DEO | N       | O VIDEO          | NON   | TDEO              | NO       | VIDEO | NO VIDE  |
|---------|--------|-----|---------|------------------|-------|-------------------|----------|-------|----------|
| -       |        |     |         | Star Managharian |       |                   |          |       |          |
|         |        |     | 春日      | 米感               | 「性」   | 類型                | 利餘容量     |       |          |
|         |        | 2   | 1,863GB | 一般回放             | 可讀實   | 本機端               | 1,862GB  |       |          |
| VIDEO   | -      | 3   | 1,863GB | 一般回放             | न ह   | 本機構               | 1,862GB  |       |          |
| TIDEO   | NOVI   | 4   | 1,863GB | 一般回放             | न के  | 本機構               | 1,862GB  | DEO   | NO VIDE  |
|         |        | 25  | 1,863GB | 一般回放             | न्द्र | eSATA             | 1,86268  |       |          |
|         |        |     |         |                  |       |                   |          |       |          |
|         |        |     |         |                  |       |                   |          | -     |          |
|         |        |     |         |                  |       |                   |          |       |          |
| VIDEO   | NO VI  |     |         |                  |       |                   |          |       |          |
|         |        |     |         |                  |       |                   |          | PEO   | NO VIDEO |
|         |        |     |         |                  |       |                   |          |       |          |
|         |        |     |         |                  |       |                   | 而天化      | -     |          |
| -       |        |     |         |                  |       | The second second |          |       |          |
|         |        |     |         |                  | t-+   | T-#               | 201 sile |       |          |

2. 在 硬碟管理 → 進階設定 → 模式 → 選 **硬碟群組** 

| 318                    |                                          |                                      |                               |                                          |                               |                               |                                    |                                                   |
|------------------------|------------------------------------------|--------------------------------------|-------------------------------|------------------------------------------|-------------------------------|-------------------------------|------------------------------------|---------------------------------------------------|
| BLAN AN AN AN AN AN AN |                                          |                                      |                               |                                          |                               |                               |                                    |                                                   |
| DIS MIT IS REALINE     | 1                                        |                                      |                               |                                          |                               |                               |                                    |                                                   |
|                        | 2A1<br>2A9<br>2A17<br>2A25<br>2D1<br>2D9 | A2<br>A10<br>A18<br>A26<br>D2<br>D10 | A3<br>A11<br>A19<br>A27<br>D3 | A4<br>A12<br>A20<br>A28<br>D4<br>D4      | A5<br>A13<br>A21<br>A29<br>D5 | A6<br>A14<br>A22<br>A30<br>D6 | 2A7<br>2A15<br>2A23<br>2A31<br>2D7 | 2 A8<br>2 A16<br>2 A24<br>2 A32<br>2 D8           |
| <b>就用硬碟体呢</b>          | D17                                      | ●D18<br>●D26                         | D19                           | <ul> <li>■ D20</li> <li>■ D28</li> </ul> | D21                           | D22                           | D23                                | <ul> <li>D16</li> <li>D24</li> <li>D32</li> </ul> |
|                        | 天政部存機式     定要立即重新                        |                                      | <b>R</b> 才能生的                 |                                          |                               |                               |                                    |                                                   |
| L                      |                                          |                                      |                               |                                          |                               |                               |                                    |                                                   |
|                        |                                          |                                      |                               |                                          |                               |                               |                                    |                                                   |

3. 再進入 硬碟管理 → 一般設定 → 選 硬碟編號4→

→ 按 儲存 → 此時機器會重開機。

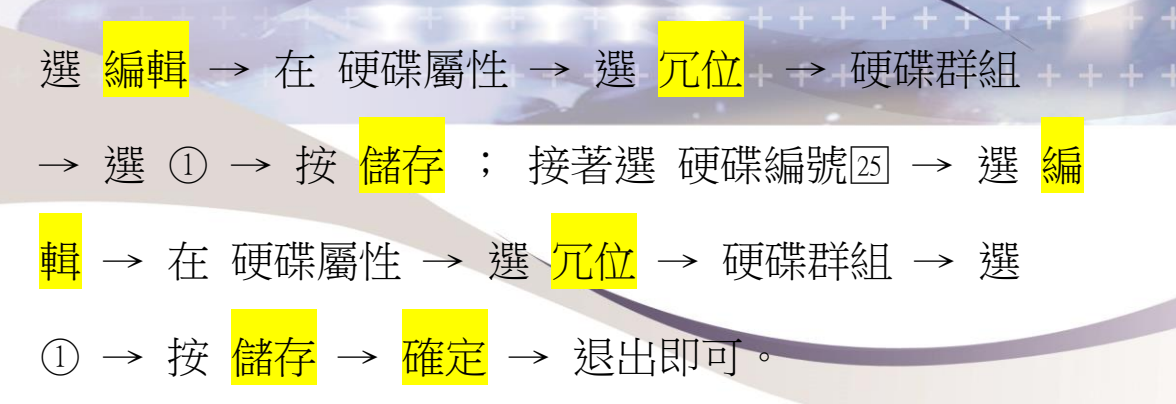

| 基本設定 | -                                                                                                    | 1                       |                             |                                                                                                    |                                                                                                    |             |   |          |
|------|----------------------------------------------------------------------------------------------------|-------------------------|-----------------------------|----------------------------------------------------------------------------------------------------|----------------------------------------------------------------------------------------------------|-------------|---|----------|
|      | and the second second s |                         |                             |                                                                                                    |                                                                                                    |             |   |          |
|      | 2                                                                                                    | 931 51GR                |                             |                                                                                                    | L.P.                                                                                                    | Contra d    |   | فيسا قيت |
|      | 3                                                                                                    | 931 51GR                |                             |                                                                                                    | - friend                                                                                                    | 688GB       | 0 |          |
|      | 4                                                                                                    | 901 Strate              | 影响放                         | IV BI                                                                                                    | 人情后                                                                                                    | A COLUMN AT |   | 1 -      |
|      | 25                                                                                                    | 931 51GB                |                             | 元章                                                                                                    | esata                                                                                                    | 93168       | 1 | 1        |
|      |                                                                                                    | THE OWNER WHEN PARTY OF |                             | 11123                                                                                                    | and the second second                                                                                            |             |   |          |
|      |                                                                                                    | -                       | 4                           |                                                                                                    |                                                                                                    | The second  |   |          |
|      |                                                                                                    |                         |                             |                                                                                                    |                                                                                                    |             |   |          |
|      |                                                                                                    |                         |                             |                                                                                                    |                                                                                                    |             |   |          |
|      |                                                                                                    |                         |                             |                                                                                                    |                                                                                                    | the second  |   |          |
|      |                                                                                                    | 070                     |                             |                                                                                                    |                                                                                                    |             |   |          |
|      | 1000                                                                                                    |                         |                             |                                                                                                    |                                                                                                    |             |   |          |
|      |                                                                                                    |                         | ●1 ●2 ●3<br>●9 ●10 ●11      | 04 05 06<br>012 013 014                                                                                          | 7 08<br>15 0 15                                                                                                  |             |   |          |
|      |                                                                                                    | -                       | 931.51GB                    |                                                                                                    |                                                                                                    |             |   |          |
|      |                                                                                                    |                         |                             |                                                                                                    | Charles and the                                                                                                  |             |   |          |
|      |                                                                                                    |                         |                             |                                                                                                    |                                                                                                    |             |   |          |
|      | THE .                                                                                                    |                         |                             |                                                                                                    |                                                                                                    |             |   |          |
|      |                                                                                                    |                         |                             |                                                                                                    |                                                                                                    |             |   |          |
|      |                                                                                                    |                         |                             |                                                                                                    |                                                                                                    |             |   |          |
|      |                                                                                                    | and the second second   | والمتركب والمروطان الماديين | and the second second second second second second second second second second second second second second second | and the second second second second second second second second second second second second second second second |             |   |          |

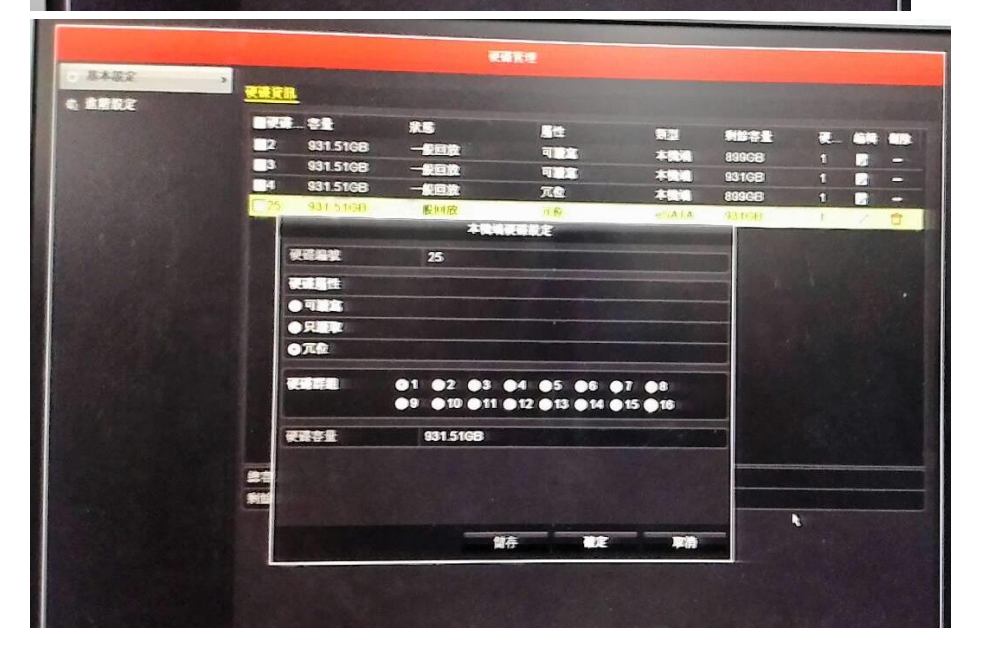

|     |                       |          |                                                                                                    | A Sector Man Shill I |                       |                              |   |      |                |
|-----|-----------------------|----------|----------------------------------------------------------------------------------------------------|----------------------|-----------------------|------------------------------|---|------|----------------|
| 本設定 | -                     |          | Section President                                                                                                    |                      |                       |                              |   |      |                |
| RRE |                       |          |                                                                                                    |                      |                       |                              |   |      | Protection     |
|     | L.                    |          |                                                                                                    |                      | _k·_                  |                              | 1 | Cart |                |
|     | 2                     | 931 51GB | 一般回放                                                                                                    | 可語空                  | 本機端                   | 899GB                        | τ | 4    | (in the second |
|     | 3                     | 931.51GB | -                                                                                                    | <u> 11 1 1</u>       | 400                   | 931GB                        | 1 | J.   | -              |
|     |                       | 931.51GB |                                                                                                    | 242                  |                       | 899GB                        | 0 | 1    | -              |
|     | 25                    | 931-51GB | - 100                                                                                                    | 7.2                  | esata                 | 93168                        | 1 |      | 0              |
|     |                       |          |                                                                                                    |                      |                       |                              |   |      |                |
|     |                       |          |                                                                                                    |                      |                       |                              |   |      |                |
|     |                       |          |                                                                                                    |                      |                       |                              |   |      |                |
|     |                       |          |                                                                                                    |                      |                       |                              |   |      |                |
|     |                       |          |                                                                                                    |                      |                       |                              |   |      |                |
|     |                       |          |                                                                                                    |                      |                       |                              |   |      |                |
|     |                       |          |                                                                                                    |                      |                       |                              |   |      |                |
|     |                       |          |                                                                                                    |                      |                       |                              |   |      |                |
|     |                       |          |                                                                                                    |                      |                       |                              |   |      |                |
|     |                       |          |                                                                                                    |                      |                       |                              |   |      |                |
|     |                       |          |                                                                                                    |                      |                       |                              |   |      |                |
|     | -                     |          | 3,726                                                                                                    | 8                    |                       | 1                            | - |      |                |
|     | and the second second |          | And a state of the state of the |                      | and the second second | and the second second second |   |      |                |

++++++++

4. 最後在 錄影設定 → 編碼參數 → 冗位錄影 的選項
 ☑ → 複製 全部頻道 → 儲存 → 退出。 完成設定 。

| and the second second se |                                                                                                    |                                                                                                    |                                                                                                    |     |
|----------------------------------------------------------------------------------------------------|----------------------------------------------------------------------------------------------------|----------------------------------------------------------------------------------------------------|----------------------------------------------------------------------------------------------------|-----|
| Statistics of the second                                                                                                    |                                                                                                    | aller .                                                                                                    |                                                                                                    |     |
| a BARE                                                                                                    |                                                                                                    |                                                                                                    |                                                                                                    |     |
| . 2418                                                                                                    | 617                                                                                                    |                                                                                                    |                                                                                                    |     |
| C ABRE                                                                                                    |                                                                                                    | NO VIDEO                                                                                                    |                                                                                                    |     |
| -                                                                                                    | aller -                                                                                                    |                                                                                                    |                                                                                                    |     |
|                                                                                                    |                                                                                                    |                                                                                                    |                                                                                                    |     |
|                                                                                                    | No. 1                                                                                                    | 90752600011                                                                                                    | 907578/9011                                                                                                    |     |
|                                                                                                    | 2893                                                                                                    |                                                                                                    |                                                                                                    |     |
|                                                                                                    | URBY                                                                                                    |                                                                                                    |                                                                                                    |     |
|                                                                                                    | FREE                                                                                                    | Full Frame                                                                                                    | - Full Frame                                                                                                    |     |
|                                                                                                    | 元年上居相式                                                                                                    | A1107                                                                                                    |                                                                                                    | 100 |
|                                                                                                    | 元年上度(Kbps)                                                                                                    | 1792                                                                                                    | - 1792                                                                                                    |     |
|                                                                                                    | 元年上京建築業業                                                                                                    | 1152-1920(kbps)                                                                                                    | 1152-1920(kbos)                                                                                                    |     |
|                                                                                                    | TABLETELE                                                                                                    |                                                                                                    | Added Barris and A                                                                                                    |     |
|                                                                                                    | TANDA - ANDA                                                                                                    |                                                                                                    |                                                                                                    |     |
|                                                                                                    |                                                                                                    |                                                                                                    |                                                                                                    | -   |
|                                                                                                    | Test                                                                                                    |                                                                                                    |                                                                                                    |     |
|                                                                                                    |                                                                                                    | COLUMN TO STREET, STORE                                                                                                    |                                                                                                    |     |
|                                                                                                    | and the second second s                                                                                                    |                                                                                                    |                                                                                                    |     |
|                                                                                                    |                                                                                                    |                                                                                                    |                                                                                                    |     |
|                                                                                                    |                                                                                                    | 4382                                                                                                    |                                                                                                    |     |
| 8 <b>86</b> 82                                                                                                    | 8107 per-                                                                                                    | FBRZ                                                                                                    |                                                                                                    |     |
| 8 <b>8682</b><br>0 44393                                                                                                    | 1 <b>1102</b> 2407                                                                                                    | Files                                                                                                    |                                                                                                    |     |
| 0 8482<br>0 643 8<br>4 8822                                                                                                    |                                                                                                    | 4962<br>4961                                                                                                    |                                                                                                    |     |
| 0 \$4882<br>0 4432<br>4 1882<br>+ 8082                                                                                                    | 1<br>1<br>1<br>1<br>1<br>1<br>1<br>1<br>1<br>1<br>1<br>1<br>1<br>1<br>1<br>1<br>1<br>1<br>1                                                                                                    | 4副政定<br>編記現 1<br>NO VIDEO                                                                                                    |                                                                                                    |     |
| 8 8482<br>0 443 8<br>4 1882<br>+ 8082                                                                                                    | <u> 中野花定</u><br>通影性<br>広報時代<br>広報時代<br>体制和定<br>中国の<br>中国の<br>中国の<br>中国の<br>中国の<br>中国の<br>中国の<br>中国の                                                                                                    | #御殿定<br>編影機1<br>NO WDED<br>主唱論(111117)                                                                                                    | 主编星(学养)                                                                                                    |     |
| 5 5452<br>0 6453<br>6 8852<br>7 8052                                                                                                    | 時期政府<br>通知政府<br>所規則利度<br>解制利度<br>構成問題<br>構成問題                                                                                                    | 年初後点<br>重新費1<br>NO VIDEO<br>主号版(文句)<br>新日常日本版                                                                                                    | 上端菜(等件)<br>- 新学校委会会主                                                                                                    |     |
| 0 \$4852<br>0 \$4552<br>\$ \$8552<br>\$ \$0522                                                                                                    | <u> </u>                                                                                                    | 年期版定<br>編新費1<br>NO VIDEO<br>主局義(定句)<br>影響音音音音会<br>Gem372000013                                                                                                    | 全國政(平舟)<br>- 副章音音音道<br>- 60055%(ND1)                                                                                                    |     |
| 0 9882<br>0 4492<br>4 4892<br>7 8082                                                                                                    | <b> <u> 中部</u>表定<br/>通影現在<br/>通影現<br/>原稿期形成<br/>4記形在<br/>電気型<br/>料料在<br/>元可</b>                                                                                                    | 438年2<br>編載者 1<br>NO VIDEO<br>主義度(第一)<br>影響音音会者<br>第255<br>第355<br>第355<br>第<br>5<br>第                                                                                                    | 生毒素(年升)<br>- 新発電素最合語<br>- 56015 55(MD1)                                                                                                    |     |
| 0 \$452<br>0 6432<br>4 8922<br>• 8022                                                                                                    | 2<br><u> 中計的定</u><br>通知性<br>原稿用形式<br>体影形定<br>電気型型<br>新行点<br>工作<br>副項<br>日<br>日<br>日<br>日<br>日<br>日<br>日<br>日<br>日<br>日<br>日<br>日<br>日                                                                                                    | #38年2<br>編都後1<br>NO VIDEO<br>主編在(文中)<br>影学者音楽会演<br>Generationeの11<br>表現刻<br>A1 日A2 日A3 日A4                                                                                                    | 土理政(学売)<br>- 影响電音音音音<br>- 560-1715(MD1)<br>日本5 日本6                                                                                                    |     |
| 5 \$582<br>0 \$253<br>6 \$552<br>+ 8022                                                                                                    |                                                                                                    | 年初後定<br>集都者1<br>NO VIDEO<br>主要症(定句)<br>影響音者会道<br>                                                                                                    | 土満定(学売)<br>- 新会理主要合志<br>- 960555(AD1)<br>2A5 (3A6<br>2A11 (3A12)                                                                                                    |     |
| 0 \$482<br>6 4432<br>4 4852<br>+ 4052                                                                                                    |                                                                                                    | 4部版定     4部版定     4部版定     100 VIDEO     主英度(第一)     影響音音音音音音     のではないないない     モラゴ     43 0.42 0.43 0.44     0.47 0.48 0.49 0.410     0.413 0.44 0.4.5 0.416                                                                                                    | 土場底(学舟)<br>- 影券登書整合法<br>- SentsTg(WD1)<br>図A5 図A6<br>図A11 図A12<br>東11 図A12<br>東11                                                                                                    |     |
| 8 \$482<br>0 & 443 2<br>4 & 882<br>7 & 9082                                                                                                    | 2<br><u>時期取変</u><br>通影強<br>解編期料度<br>構成型型<br>解析<br>元<br>同<br>副<br>可<br>一<br>一<br>一<br>一<br>一<br>一<br>一<br>一<br>一<br>一<br>一<br>一<br>一                                                                                                    | #3982     集目時1     NO VIDEO     主唱店(文中)     臣与皇音寺会主     Gentrition     まま見     A1 GA2 GA3 GA4     GA1 GA5 GA15     GA19 GA20     GA13 GA14 GA15 GA15     GA19 GA20     GA21 GA22                                                                                                    | 主張度(学件)<br>- 影響音音音音<br>- 6000575(MDT)<br>日本日<br>日本日<br>日本日<br>日本日<br>日本日<br>日本日<br>日本日<br>日本                                                                                                    |     |
| 8 5482<br>0 5433<br>4 1882<br>+ 8082                                                                                                    | 時間政度<br>通影度<br>解戦時有点<br>早期限定<br>電気問題<br>解析<br>電<br>局間<br>記録<br>元間<br>元間<br>元間                                                                                                    | #38年2<br>高部費1<br>NO VIDEO<br>主要在((年等)<br>影響登録会者<br>電話場<br>A1 0.42 0.43 0.44<br>0.413 0.44 0.415 0.416<br>0.413 0.44 0.415 0.416<br>0.413 0.420 0.421 0.422<br>0.425 0.426 0.427 0.428                                                                                                    | 土石政(年待)     ・ 影発型音音会治論     ・ 9445555(WD1)      日本日<br>日本日<br>日本日<br>日本日<br>日本日<br>日本日<br>日本日<br>日本日<br>日本日<br>日本日<br>日本日<br>田舎<br>田舎<br>田舎<br>尾<br>日本日<br>王<br>日本日<br>田舎<br>田舎<br>日<br>日<br>日<br>日<br>日<br>日<br>日<br>日<br>日<br>日<br>日<br>日<br>日<br>日<br>日<br>日<br>日<br>日<br>日<br>日<br>日<br>日<br>日<br>日<br>日<br>日<br>日<br>日<br>日<br>日<br>日<br>日<br>日<br>日<br>日<br>日<br>日<br>日<br>日<br>日<br>日<br>日<br>日<br>日<br>日<br>日<br>日<br>日<br>日<br>日<br>日<br>日<br>日<br>日<br>日<br>日<br>日<br>日                                                                                                    |     |
| 0 5482<br>0 4433<br>4 5882<br>+ 8022                                                                                                    | <ul> <li>         ・         ・         ・</li></ul>                                                                                                    | 48862<br>48862<br>48862<br>100 VIDEO<br>4482 (199)<br>1086268<br>8886<br>88866<br>8886<br>8886 | 主要変(年合)<br>- 影奏差音音会変<br>- SPA555(VD1)<br>日本5 日本6<br>日本11 日本12<br>日本12<br>日本11<br>日本12<br>日本11<br>日本11<br>日本1 |     |
| 0 \$482<br>0 4432<br>4 882<br>+ 9052                                                                                                    | <u>     学師設定</u> 法确認定     承知後     承認後     承認後     承認後     和記     不可     正可     元可     元     元     元     二     二                                                                                                    | 単数数定           集影換1           NO VIDEO           主場査(反応)           登場査(支援)           登場査(支援)           登場査(支援)           登場査(支援)           登場査(支援)           登場査(支援)           登場査(支援)           100 VIDEO           主場査(支援)           登場査(支援)           登場査(支援)           登場査(支援)           登場査(支援)           登場査(支援)           登場査(支援)           登場査(支援)           登場査(支援)           登場査(支援)           登場査(支援)           登場査(支援)           予約           登場査(支援)           予約           予約           2 A1           2 A1           2 A1           2 A31           2 A31                                                                                                    | 土理能(学舟)     ・影神聖書書会注     ・ののにたち(s(AD1))      日本名     日本名     日本     日本                                                                                                    |     |
| 0 5402<br>0 6432<br>4 1982<br>7 8082                                                                                                    | 2<br>世勤的友<br>論助性<br>原稿用料文<br>体制化文<br>電政策型<br>料子<br>元寸<br>元寸<br>元寸<br>元寸<br>元寸<br>元寸<br>元寸<br>元寸<br>元寸<br>元寸                                                                                                    | 年間期また<br>高部時1<br>NO VIDEO<br>主唱業(文字)<br>野夢若音楽会演<br>Generationeのは<br>東美明<br>A1 GA2 GA3 GA4<br>GA1 GA2 GA3 GA4<br>GA13 GA14 GA15 GA16<br>GA19 GA20 GA21 GA22<br>GA25 GA25 GA27 GA28<br>GA31 GA32                                                                                                    | 土理道(平舟)     ・ 新奈昌吉貴会派     ・ 5600-15(9001)     日本11 QA12     成     和山     和山     和     和山     和     和山     和山     和     和山     和     和                                                                                                    |     |
| 0 5482<br>0 4493<br>4 4892<br>+ ROB2                                                                                                    | 時間の度         通過時度           通過度         原稿時形成           解範時形成         確認知道           解節         確認知道           形容         確認知道           形容         確認知道           形容         確認知道           形容         確認知道           形容         確認知道           形容         確認知道           形容         確認知道           形容         確認知道           形容         確認知道           形容         確認知道           元容         確認知道           元容         確認知道                                                                                                    | 本部語文<br>高調性1 NO VIDEO<br>主要症(定す)<br>影を思考者を注<br>名読者<br>本語 (上の)<br>「「、」」」」」」」」」」」」」」」」」」」」」」」」」」」」」」」」」」                                                                                                    | 土磁高(等合)     ・ 影響音音音音音音音音音音音音音音音音音音音音音音音音音音音音音音音音                                                                                                    |     |
| 0 \$482<br>0 \$453<br>4 \$852<br>7 \$052                                                                                                    | 中財政定         法明知定           通影洗         重明和定           電政期形式         単財政定           電政期形式         単野市           形式         日           形式         日           元利         平市           石利         平市           石利         平市           日         日           日         日           日         日           日         日           日         日           日         日           日         日           日         日           日 <t< td=""><td>499822<br/>499821<br/>NO VIDEO<br/>148261848<br/>9998<br/>1498261848<br/>14990<br/>2413044<br/>2413044<br/>241304<br/>2413044<br/>241304<br/>2413044<br/>2413044<br/>241304<br/>2413044<br/>2413044<br/>2414044<br/>241404</td><td>土海変(年春)     ・ 影発音素量会流     ・ Selfers Selfers     ・ Selfers Selfers     マーン     ローン     ロー     ロー     ローン     ローン     ロー     ロー</td><td></td></t<> | 499822<br>499821<br>NO VIDEO<br>148261848<br>9998<br>1498261848<br>14990<br>2413044<br>2413044<br>241304<br>2413044<br>241304<br>2413044<br>2413044<br>241304<br>2413044<br>2413044<br>2414044<br>2414044<br>2414044<br>2414044<br>2414044<br>2414044<br>2414044<br>2414044<br>2414044<br>2414044<br>2414044<br>2414044<br>2414044<br>2414044<br>2414044<br>2414044<br>2414044<br>2414044<br>2414044<br>2414044<br>2414044<br>2414044<br>2414044<br>2414044<br>2414044<br>241404                                                                                                    | 土海変(年春)     ・ 影発音素量会流     ・ Selfers Selfers     ・ Selfers Selfers     マーン     ローン     ロー     ロー     ローン     ローン     ロー     ロー                                                                                                    |     |
| 0 \$922<br>0 44432<br>4 2022<br>7 8082                                                                                                    | 時期政定         法保留政治           通影流         市場日辺           市場市         市場市           市場市         市場市           市場市         市場市           市場市         市場市           市場市         市場市           市場市         市場市           市場市         市場市           市場市         市場市           市場         市場           市場         市場                                                                                                    | #朝御史:<br>編載機1<br>NO VIDEO<br>主唱楽(文字)<br>野孝音音楽会演<br>名子<br>名子<br>名子<br>名子<br>名子<br>名子<br>名子<br>名子<br>名子<br>名子                                                                                                    | 主要選(年春)<br>- 影響要要者主義<br>- 900005 5(NDC1)<br>日本11 日本12<br>日本11 日本12<br>日本11 日本12<br>日本12<br>日本12<br>日本12<br>日本12<br>日本11<br>日本12<br>日本11<br>日本12<br>日本11<br>日本12<br>日本11<br>日本11      |     |
| 5 5452<br>0 5433<br>4 1852<br>7 8052                                                                                                    | 学生的交流         法确规定           通影流         法确规定           成影流         成態形式           成認知知道         新聞           形式         日           影響         日           新聞         日           影響         日           新聞         日           日         日           日         日 <td< td=""><td>#38年ま<br/>高部項1<br/>NO VIDEO<br/>主場高(文中)<br/>野参奈香会会<br/>Generationents<br/>支持期<br/>A1 日本2 日本3 日本4<br/>日本1 日本2 日本3 日本4<br/>日本1 日本2 日本3 日本4<br/>日本1 日本2 日本3 日本4<br/>日本1 日本2 日本3 日本4<br/>日本1 日本2 日本3 日本4<br/>日本1 日本2 日本3 日本4<br/>日本1 日本2 日本3 日本4<br/>日本1 日本2 日本3<br/>日本1 日本2<br/>日本1 日本2<br/>日本2<br/>日本1 日本2<br/>日本1 日本1 日本1 日本2<br/>日本1 日本1 日本1 日本1 日本1 日本1 日本1 日本1 日本1 日本1</td><td>土理変(学売)     ・ ビ考型を考える     ・ Search S(MD1)     ・ Search S(MD1)     ・ Search S(MD1)     ・ ・ ・ ・ ・ ・ ・ ・ ・ ・ ・ ・ ・ ・ ・ ・ ・</td><td></td></td<>                                                                                                    | #38年ま<br>高部項1<br>NO VIDEO<br>主場高(文中)<br>野参奈香会会<br>Generationents<br>支持期<br>A1 日本2 日本3 日本4<br>日本1 日本2 日本3 日本4<br>日本1 日本2 日本3 日本4<br>日本1 日本2 日本3 日本4<br>日本1 日本2 日本3 日本4<br>日本1 日本2 日本3 日本4<br>日本1 日本2 日本3 日本4<br>日本1 日本2 日本3 日本4<br>日本1 日本2 日本3<br>日本1 日本2<br>日本1 日本2<br>日本2<br>日本1 日本2<br>日本1 日本1 日本1 日本2<br>日本1 日本1 日本1 日本1 日本1 日本1 日本1 日本1 日本1 日本1                                                                                                    | 土理変(学売)     ・ ビ考型を考える     ・ Search S(MD1)     ・ Search S(MD1)     ・ Search S(MD1)     ・ ・ ・ ・ ・ ・ ・ ・ ・ ・ ・ ・ ・ ・ ・ ・ ・                                                                                                    |     |
| <ul> <li>■ 新田政文</li> <li>● 基本参加</li> <li>● 素素参加</li> <li>+ 第日数文</li> </ul>                                                                                                    | 特別の度     油場取度       通影性     新潟性       所規則形成     特別の度       福政地     福政地       日日     日日       元日     日日       元日     日日       元日     日日       元日     日日       元日     日日       元日     日日       元日     日日       元日     日日       元日     日日       元日     日日       元日     日日       元日     日日       元日     日日       元日     日       元日     日       日     日       日     日       日     日       日     日                                                                                                    | 499822<br>499821<br>NO VIDEO<br>4482 (200)<br>1998442<br>20052000010<br>20152000010<br>20152000010<br>20152000010<br>20152000010<br>20152000010<br>20152000010<br>2015200000<br>20152000000<br>2015200000<br>2015200000<br>20152000000<br>2015200000<br>20152000000<br>2015200000<br>2015200000<br>20152000000<br>2015200000<br>2015200000<br>2015200000<br>20152000000<br>20152000000<br>2015200000<br>2015200000<br>2015200000<br>2015200000<br>2015200000<br>2015200000<br>2015200000<br>2015200000<br>2015200000<br>2015200000<br>2015200000<br>2015200000<br>2015200000<br>201520000<br>201520000<br>201520000<br>201520000<br>201520000<br>201520000<br>201520000<br>201520000<br>201520000<br>201520000<br>201520000<br>201520000<br>201520000<br>201520000<br>201520000<br>201520000<br>201520000<br>20152000000<br>2015200000<br>2015200000<br>2015200000<br>20152000000<br>20152000000<br>201520000000000000000000000000000000000                                                                                                    |                                                                                                    |     |

| -  |          |      |        |     |       |   |   |    | + +  | - |  |
|----|----------|------|--------|-----|-------|---|---|----|------|---|--|
|    |          |      |        |     |       |   |   |    | I DI |   |  |
| Ra |          | 狀態   | 居住     | 國國  | 利益容量  |   | - |    |      |   |  |
| 1  | 931.51GB | 一般回放 | 可當它    | 本機端 | 89968 | 1 | 1 | -  |      |   |  |
|    | 0315108  | 1000 | ग्रह्म | 本機端 | 931GB | 1 |   | -  |      |   |  |
| 25 | 931 51GB |      | 元量     | 本機構 | 89968 | 1 |   | 19 |      |   |  |
|    |          |      |        |     | 49100 |   |   |    |      |   |  |
|    |          |      |        |     |       |   |   |    |      |   |  |

主要是測試<mark>屬性</mark>選擇為<mark>冗位</mark>的硬碟是否有容量耗損,有耗損 為正常運作情況。